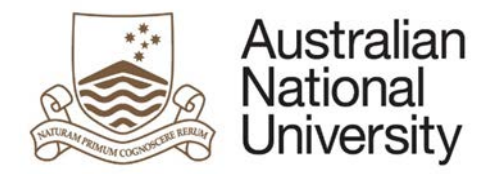

# HDR MILESTONE REPORTING – ORAL PRESENTATION EFORM

Version 1.0

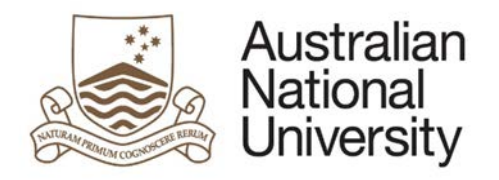

# Contents

| Oral Presentation                   | 3  |
|-------------------------------------|----|
| Approval Delegation                 | 3  |
| Oral Presentation - Form Guide      | 4  |
| Student Milestone                   | 4  |
| Chair of Supervisory Panel Approval | 11 |
| Delegated Authority Approval        | 25 |

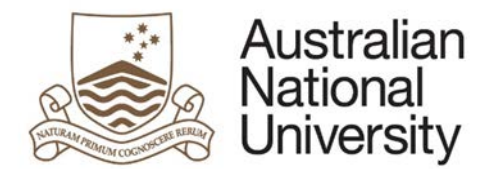

# **Oral Presentation**

The Oral Presentation includes the major objectives, content, results, and conclusions of the work, allowing the student to demonstrate their work has an appropriate research focus, argument, and depth and contribution of knowledge.

Associated with the presentation, candidates submit a 2–5 page summary of the material.

- Completion of an Oral Presentation is compulsory for all students enrolled in a higher degree by research (PhD; MPhil; Professional Doctorate).
- The Oral Presentation must be presented up to 12 months before your intended thesis submission date.
- This report must be approved by the Chair of the Supervisory Panel and the Delegated Authority.
- ISIS will be updated on completion of this process and the completed Oral Presentation will be emailed to you at your ANU email address.

| Approval    | De | legation |
|-------------|----|----------|
| , ippi o uu |    | egation  |

| Process                                         | Description                                                                                                    | Approver                    |
|-------------------------------------------------|----------------------------------------------------------------------------------------------------|-----------------------------|
| Form Initiation                                 | Research candidates uploads and submits<br>a 2-5 page summary of their oral<br>presentation, and any additional<br>documents as prescribed. | Research Candidate          |
| Approval from<br>Chair of<br>Supervisory Panel  | The Chair assesses candidate's<br>understanding of their research project<br>and makes recommendation to the<br>Delegated Authority.        | Chair of Supervisory Panel  |
| Approval from<br>College Delegated<br>Authority | The Delegated Authority approves or amends the Chairs' recommendations.                                                                     | College Delegated Authority |

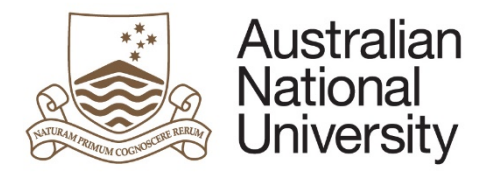

# Oral Presentation - Form Guide

This reference guide provides an overview of the process when submitting a record of the research candidate's Oral Presentation.

# Student Milestone

| Login to ISIS using your UID and     | password                    |            |               |                |             |  |
|--------------------------------------|-----------------------------|------------|---------------|----------------|-------------|--|
| Navigate to:                         |                             |            |               |                |             |  |
| > ISIS > Research > Research Reports |                             |            |               |                |             |  |
| And select the Thesis Proposal R     | eview from the list         |            |               |                |             |  |
| Research Career                      |                             |            |               |                |             |  |
| Program                              | Report                      | Due Date   | Status        | Date Completed | eForm       |  |
| 9552 - PhD Arts & Social Sciences    | Annual Report and Plan      | 09/30/2017 | Not Completed |                | Begin eForm |  |
| 9552 - PhD Arts & Social Sciences    | Oral Presentation           | 07/01/2016 | Not Completed |                | Begin eForm |  |
| 9552 - PhD Arts & Social Sciences    | Research Integrity Training | 05/31/2016 | Not Completed |                | Begin eForm |  |
| 9552 - PhD Arts & Social Sciences    | Thesis Proposal Review      | 01/01/2014 | Completed     | 03/07/2014     | Complete    |  |
| 9552 - PhD Arts & Social Sciences    | Annual Plan                 | 07/01/2013 | Completed     | 01/22/2014     | Complete    |  |

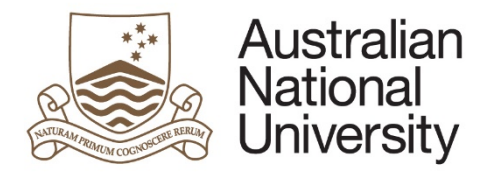

|   | Introduction                                                                                                    |  |
|---|----------------------------------------------------------------------------------------------------|--|
|   | Form Id: 1000004694                                                                                                    |  |
|   | Form Details<br>Candidate Details:<br>Milestone Type: Oral Presentation<br>Milestone Due: 11/08/2016                                                                                                    |  |
|   | The Oral Presentation includes the major objectives, content, results, and conclusions of the work, allowing the student to demonstrate their work has an appropriate research focus, argument, and depth and contribution of knowledge.                                                                                                    |  |
|   | <ul> <li>Associated with the presentation, candidates submit a 2–5 page summary of the material.</li> <li>Completion of an Oral Presentation is compulsory for all students enrolled in a higher degree by research (PhD; MPhil; Professional Doctorate).</li> <li>This report must be approved by the chair of the supervisory panel and the Delegated Authority.</li> <li>ISIS will be updated on completion of this process and the completed Oral Presentation will be emailed to you at your ANU email address.</li> </ul> |  |
|   | Further information regarding Research Milestones can be found here.                                                                                                    |  |
|   | You can save your progress and come back later by pressing the disk icon in the top right of this page.                                                                                                    |  |
| С | Click to proceed.                                                                                                    |  |

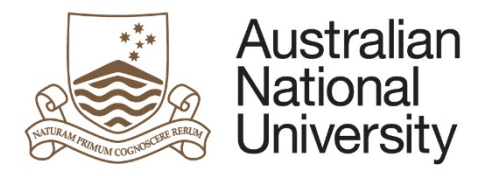

| Student De                                              | tails                                                                  |                                                         |            | $\bigcirc \bigcirc \bigcirc$ |  |
|---------------------------------------------------------|------------------------------------------------------------------------|---------------------------------------------------------|------------|------------------------------|--|
| Details                                                 |                                                                        |                                                         | 0          | 0 0 0                        |  |
| Name                                                    |                                                                        |                                                         |            |                              |  |
| Phone                                                   |                                                                        |                                                         |            |                              |  |
| Address                                                 |                                                                        |                                                         |            |                              |  |
|                                                         |                                                                        |                                                         |            |                              |  |
|                                                         |                                                                        |                                                         |            |                              |  |
|                                                         |                                                                        |                                                         |            |                              |  |
| If any of the period                                    | ersonal details listed above are incorrect, please logi<br>Information | in to <u>ISIS</u> to change the relevant                | t details. |                              |  |
| If any of the period<br>Citizenship<br>Citizenship Star | ersonal details listed above are incorrect, please logi<br>Information | in to <u>ISIS</u> to change the relevant<br>Visa Status | t details. |                              |  |

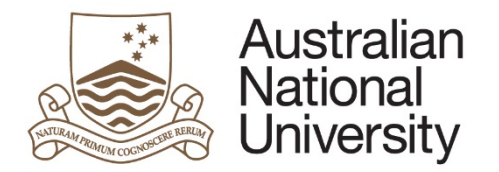

| Canditature D              | Canditature Details                                                                                                    |                            |                                                            |  |
|----------------------------|----------------------------------------------------------------------------------------------------|----------------------------|------------------------------------------------------------|--|
| Program                    | larges we happy not adverse have incluse Them                                                                                            | College / School           | in et derigtur Schol Ne<br>en el Reserve brint N           |  |
| Enrolment Type             | hopps and allementary linched News                                                                                                    |                            |                                                            |  |
| Status                     | Sugar we also also have been                                                                                                    | Program Commenced          | haan ne derentar letar llea<br>haan ne derentar letar llea |  |
|                            | formis formes and alternatives factual flows                                                                                             | Academic Load              | has an electric local flat                                 |  |
| Scholarship<br>Information | Topics and elementary lectual Ward<br>Topics and elementary lectual Ward<br>Topics and elementary lectual Ward                           | Maximum submission<br>date | have not descent in the first                              |  |
|                            | Search and adverse pages and adversarious bectual Ware<br>Scopes and adversarious decisal Wares<br>Scopes and adversarious decisal Wares |                            |                                                            |  |

# Supervisory Panel Role Name hopis wit elementate lectual Nami logic of detector bollor has happs and alastractions below? Name happened adaptation lactual News house and alarmantum lactual bland furnis and alternatives include Name hopps and algorighture inclusif from Augus and alternativals include Name If these details are incorrect, please contact Student Administration for further assistance. $\rightarrow$ $(\rightarrow)$ to proceed. Click the

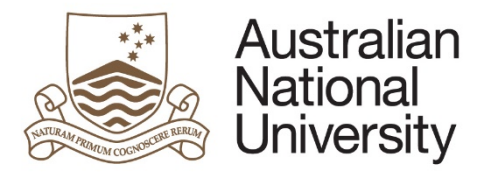

5. The Enrolment Details page does not appear for candidates whose their maximum thesis submission date is greater than 12 months. You will be asked if you expect to submit on time. If not, please provide details on why you cannot meet this date and also provide an indication of when you anticipate you will submit your thesis. Note that a \* means this is a compulsory field and you must provide a response.

| Enrolment Details                                                                 | $\bigcirc \bigcirc \bigcirc$ |
|-----------------------------------------------------------------------------------|------------------------------|
| Submission Date Details                                                           | 0.0.0                        |
| Your maximum submission date is . Do you expect to submit your t                  | hesis by this date?"         |
| Yes                                                                               |                              |
| No                                                                                |                              |
| Submission Date Details                                                           |                              |
| Please detail why you will be unable to submit your thesis by your maximum so     | ubmission date:*             |
|                                                                                   |                              |
|                                                                                   |                              |
|                                                                                   |                              |
|                                                                                   |                              |
|                                                                                   |                              |
|                                                                                   |                              |
|                                                                                   |                              |
| Please provide an indication of when you anticipate you will submit your thesis." |                              |
| Please provide an indication of when you anticipate you will submit your thesis:* |                              |
| Please provide an indication of when you anticipate you will submit your thesis:" |                              |

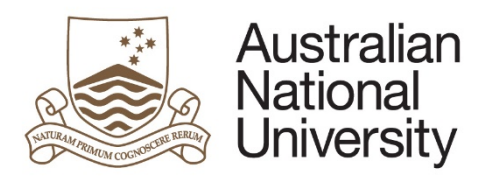

| lilestone Description                         | Due Date                                      | Complete              |  |
|-----------------------------------------------|-----------------------------------------------|-----------------------|--|
| Annual Plan                                   | harpin and all                                | house and all         |  |
| Thesis Proposal Review                        | Tangalar and all                              | Trapic and all        |  |
| Annual Report 1st Year                        | forgets and all                               | Tangata and all       |  |
| Annual Report 2nd Year                        | forgin and all                                | happing and with      |  |
| Mid Term Review                               | Tangin and all                                | Tangita with all      |  |
| Annual Report 3rd Year                        | Tangalan world with                           | Tangita and all       |  |
| Oral Presentation                             | forgine and all                               | Tangita and all       |  |
| Annual Report 4th Year                        | funging and oth                               | 10000-001-01          |  |
|                                               |                                               |                       |  |
| f any of the details listed above are incorre | ect, please contact Student Administration fo | or further assistance |  |
|                                               |                                               |                       |  |

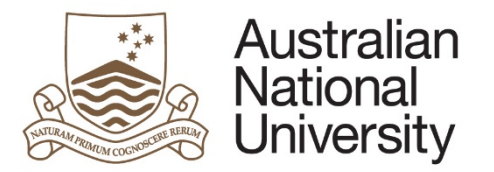

| 7. | Please upload any documentation in relation to your Oral Presentation. This includes a 2-5 page summary as well as any documents required by your college.                                |
|----|----------------------------------------------------------------------------------------------------|
|    | Milestone Documentation $(\Box \otimes )$                                                                                                    |
|    | The Oral Presentation milestone requires the upload of a 2-5 page summary of your oral presentation, and any additional documents as prescribed by your College/School/Supervisory Panel. |
|    | Please upload the documentation relating to your Oral Presentation for consideration by your Supervisory Panel:                                                                           |
|    | □ = Supporting<br>Documentation* Upload New                                                                                                    |
|    | $\oplus$ $\ominus$                                                                                                    |
|    | Additional document upload slots can be added by clicking the + button.                                                                                                    |
|    | $( \mathbf{i} )$                                                                                                    |
|    | Click the oproceed.                                                                                                    |

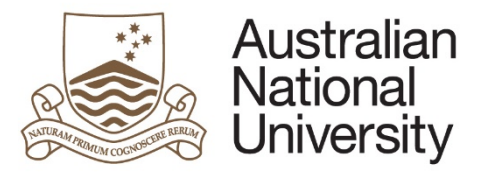

| 0. | the form, candidates will also receive a confirmation email.                                                                                                |  |
|----|----------------------------------------------------------------------------------------------------|--|
|    | Submit                                                                                                    |  |
|    | You have now completed the milestone form. You can review any section by selecting from the side panel. You will receive an email with a copy of this form. |  |
|    | Submit the form to the Chair of the Supervisory Panel by clicking the submit button below.                                                                  |  |
|    | Submit to Chair of Supervisory Panel                                                                                                    |  |

# Chair of Supervisory Panel Approval

| 1. | The Chair will receive an email notification that form action is required.        |                      |                          |         |  |
|----|-----------------------------------------------------------------------------------|----------------------|--------------------------|---------|--|
| 2. | The Nominee should login to <u>ANU eForms</u> via the link provided in the email. |                      |                          |         |  |
| 3. | The form will appear in the Forms Assigned to Me section                          |                      |                          |         |  |
|    | Forms Assigned To Me                                                              |                      |                          |         |  |
|    | Form                                                                              | Assigned By          | Date Assigned            | Comment |  |
|    | HDR Milestone Reporting (v74) - Chair of Panel                                    | Party in case of the | Surgers Insegnal And All |         |  |
|    | Click on the form to enter                                                        |                      |                          |         |  |

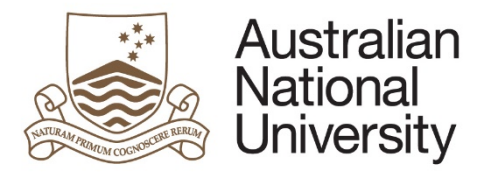

| Introduction                                                                                                    | $(\Box)$                                                                                  |  |
|----------------------------------------------------------------------------------------------------|-------------------------------------------------------------------------------------------|--|
|                                                                                                    | Form Id: 1000004694                                                                       |  |
| Form Details                                                                                                    |                                                                                           |  |
| Candidate Details:                                                                                                    |                                                                                           |  |
| Milestone Type:                                                                                                    |                                                                                           |  |
| Milestone Due:                                                                                                    |                                                                                           |  |
| The Oral Presentation includes the major objectives, content, results, and conclusion<br>student to demonstrate their work has an appropriate research focus, argument, and<br>knowledge.                                                                           | ns of the work, allowing the<br>d depth and contribution of                               |  |
| The presentation will be delivered to an academic audience within the area, and will of the candidate's supervisory panel. At the conclusion of the Oral Presentation, the whether the candidate has demonstrated the following skills:                             | be evaluated by the members<br>panel will provide comments on                             |  |
| <ul> <li>level of achievement commensurate with the research project</li> <li>an independent command of the research material</li> <li>ability to communicate clearly and concisely and to respond appropriately to concriticism</li> </ul>                         | constructive comment and                                                                  |  |
| Further information regarding Research Milestones can be found here.                                                                                                    |                                                                                           |  |
| You can save your progress and come back later by pressing the disk icon in the top                                                                                                    | p right of this page.                                                                     |  |
| Please review the Oral Presentation submitted by and provide the asse<br>panel. It is expected and assumed that you have discussed the responses with the c<br>able to view your comments on completion. As such, it is essential that the panel disc<br>candidate. | issment of the supervisory<br>candidate. The candidate will be<br>icuss the plan with the |  |
|                                                                                                    |                                                                                           |  |

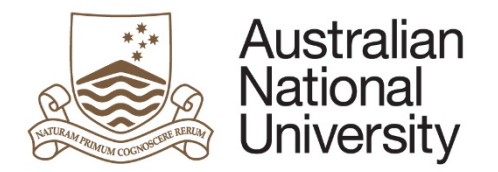

Click the 🕢 to proceed.

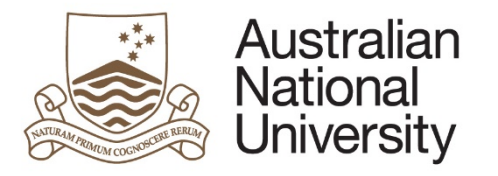

| Student Detai                        | S                                                   |                                            |       | $\Theta$ |
|--------------------------------------|-----------------------------------------------------|--------------------------------------------|-------|----------|
| Details                              |                                                     |                                            | 0 0 0 |          |
| Name                                 |                                                     |                                            |       |          |
| Phone                                |                                                     |                                            |       |          |
| Address                              |                                                     |                                            |       |          |
|                                      |                                                     |                                            |       |          |
|                                      |                                                     |                                            |       |          |
| If any of the persor                 | al details listed above are incorrect, please login | to <u>ISIS</u> to change the relevant deta | IIS.  |          |
| Citizenship In                       |                                                     |                                            |       |          |
| Citizenship In<br>Citizenship Status |                                                     | Visa Status                                |       |          |

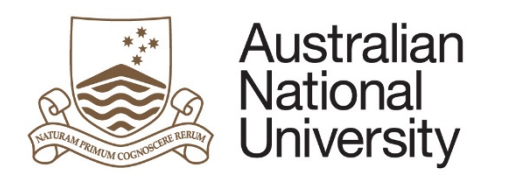

| Canditature Details   rogram   notiment Type   tatus   Program Commenced   Academic Load   Academic Load   Marie   Supervisory Panel   Name Role Independent Independent                                                                                                    | College / School   modiment Type   tatus   academic Load   Academic Load   Mame   Role     Supervisory Panel     Name     Role     Iter to proceed.     Discrete to proceed.                                                                                                    |                   |                                                                                             |                            |                                                                      |                 |                   |                        |        |  |
|----------------------------------------------------------------------------------------------------|----------------------------------------------------------------------------------------------------|-------------------|---------------------------------------------------------------------------------------------|----------------------------|----------------------------------------------------------------------|-----------------|-------------------|------------------------|--------|--|
| Program College / School   Enrolment Type Program Commenced   Sacholarship Academic Load   Supervisory Panel Maximum submission   Name   Role   Name   Role   Name   Role   Name   Role                                                                                                    | Pregram college / School   Enrolment Type   Status   Academic Load   Scholarship   Stropervisory Panel     Name   Role   It the the proceed.                                                                                                    | Canditature De    | etails                                                                                      |                            |                                                                      |                 |                   |                        |        |  |
| Enrolment Type Status Program Commenced Academic Load Academic Load Maximum submission date Supervisory Panel Name Role Role Usick the O to proceed.                                                                                                    | Enclanship<br>Status Pogram Commenced<br>Academic Load<br>Maximum submission<br>date<br>Supervisory Panel<br>Name Role<br>Name Role<br>Name Role<br>Supervisory Panel<br>Name Definition of the supervision of the supervision                                                                                                    | Program           | larges we happe and adversariants include Them                                              | College / School           | and an alternation before that<br>there are demonstrate before these |                 |                   |                        |        |  |
| status Program Commenced Academic Load Maximum submission aste                                                                                                    | Status Program Commenced<br>Academic Load<br>Maximum submission<br>date<br>Supervisory Panel<br>Name Role<br>Name Role<br>Commence Role<br>Commence Role<br>Com | Enrolment Type    | larges and allermanition likelikal Name                                                     |                            |                                                                      |                 |                   |                        |        |  |
| Scholarship<br>information  Academic Load  Maximum submission  are  Supervisory Panel  Name  Role  Role  Columnation  Role  Columnation  Role  Role Role | Academic Load<br>Maximum submission<br>ate<br>Supervisory Panel<br>Name<br>Role<br>Role<br>Circk the Oppoceed.                                                                                                    | Status            | basis art aleraritan licitat Nani                                                           | Program Commenced          | haats we derivative factor flags<br>haats we derivative factor flags |                 |                   |                        |        |  |
| Scholarship<br>Scholarship<br>Supervisory Panel          Name       Role         Name       Role         Ital       Ital         Ital       Ital         Structure       Ital                                                                                                    | Scholarship<br>date  Supervisory Panel  Name Role  Role  Click the O To proceed.                                                                                                    |                   | forgets forgets and alternatives feedball Plant.                                            | Academic Load              | has at deside label for                                              |                 |                   |                        |        |  |
| Supervisory Panel          Name       Role         Image: Supervisory Panel       Image: Supervisory Panel         Image: Supervisory Panel       Image: Supervisory Panel         Image: Supervisory Panel       Image: Supervisor                                                                                                    | Supervisory Panel         Name       Role         Name       Role         Other and the second second seco                                                                                                    |                   | target and allertaritan include Name                                                        | Maximum submission         | have an exception before these                                       |                 |                   |                        |        |  |
| Supervisory Panel          Name       Role         Important       Role         Important       Role         Important       Role         Important       Role         Important       Role         Important       Role         Important       Role         Important       Important         Important       Important         Name       Role         Important       Important         Important       Important                                                                                                    | Supervisory Panel Name Role                                                                                                    | Scholarship       | future and adversariation facture? There                                                    | date                       |                                                                      |                 |                   |                        |        |  |
| Supervisory Panel          Name       Role         Image: Contract of the second second seco                                                            | Supervisory Panel          Name       Role         Image: Supervisory Panel       Image: Supervisory Panel         Image: Supervisory Panel       Image: Supervisory Panel         Image: Supervisory Panel       Image: Supervisory Panel         Image: Supervisory Panel       Image: Supervisory Panel         Image: Supervisory Panel       Image: Supervisory Panel         Image: Supervisory Panel       Image: Supervisory Panel         Image: Supervisory Panel       Image: Supervisory Panel         Image: Supervisory Panel       Image: Supervisory Panel                                                                                                    | Information       | Segment of others again and alarmentum technol. Name<br>Segme and adversarian technol. Name |                            |                                                                      |                 |                   |                        |        |  |
| Supervisory Panel          Name       Role         Itck the       Ito proceed.                                                                                                    | Supervisory Panel          Name       Role         Name       Role         Supervisory       Supervisory         Supervisory       Supervisory         Supervisory       Supervisory         Supervisory       Supervisory         Name       Role         Supervisory       Supervisory         Supervisory       Supervisory         Role       Supervisory         Supervisory       Supervisory         Supervisory       Supervisory         Supervisory       Supervisory         Supervisory       Supervisory         Su                                                                                                    |                   | hope and alternatives include Nore                                                          |                            |                                                                      |                 |                   |                        |        |  |
| Name Role       Name     Role       Italian     Italian       Dick the     Italian       Italian     Italian                                                                                                    | Name Role                                                                                                    | Supervisorv       | Panel                                                                                       |                            |                                                                      |                 | ]                 |                        |        |  |
| Name Role                                                                                                    | Name Role                                                                                                    |                   |                                                                                             |                            |                                                                      |                 |                   |                        |        |  |
| Click the Or proceed.                                                                                                    | Dick the Sourceed.                                                                                                    | Name              |                                                                                             | Role                       |                                                                      |                 |                   |                        |        |  |
| Click the $\boxed{\bigcirc}$ to proceed.                                                                                                    | Lick the $\boxed{\bigcirc}$ to proceed.                                                                                                    | Management and    |                                                                                             | frances and the            |                                                                      |                 |                   |                        |        |  |
| Click the Oproceed.                                                                                                    | Lick the Sourced.                                                                                                    |                   |                                                                                             |                            |                                                                      |                 |                   |                        |        |  |
| Lick the Oproceed.                                                                                                    | Click the Source of the state of the state o                                                                                                    | Constraint and    |                                                                                             |                            |                                                                      |                 |                   |                        |        |  |
| Lick the $\bigcirc$ to proceed.                                                                                                    | Click the Oproceed.                                                                                                    |                   |                                                                                             |                            |                                                                      |                 |                   |                        |        |  |
| Click the Stoproceed.                                                                                                    | Click the State of the proceed.                                                                                                    |                   |                                                                                             |                            | 6                                                                    |                 |                   |                        |        |  |
| Click the $\odot$ to proceed.                                                                                                    | Click the $\boxed{\bigcirc}$ to proceed.                                                                                                    |                   |                                                                                             |                            |                                                                      |                 |                   |                        |        |  |
| Click the Oroceed.                                                                                                    | Click the State of the proceed.                                                                                                    | the second second | 11 - 18 M                                                                                   | frageir and all            |                                                                      |                 |                   |                        |        |  |
| Click the Oroceed.                                                                                                    | Click the South to proceed.                                                                                                    |                   |                                                                                             |                            |                                                                      |                 |                   |                        |        |  |
| Click the 🕢 to proceed.                                                                                                    | Click the State of the theorem of the theorem of theorem of the theorem of the theorem of the theorem of the th                                                                                                    |                   |                                                                                             |                            |                                                                      |                 |                   |                        |        |  |
| Click the Sto proceed.                                                                                                    | Click the State of the state of the state of                                                                                                    |                   |                                                                                             |                            |                                                                      | 9               |                   |                        |        |  |
| Click the Stoproceed.                                                                                                    | Click the Stoproceed.                                                                                                    |                   |                                                                                             |                            |                                                                      | 0               |                   |                        |        |  |
|                                                                                                    |                                                                                                    | Click the         | to proceed.                                                                                 |                            |                                                                      |                 |                   |                        |        |  |
|                                                                                                    |                                                                                                    | -                 |                                                                                             |                            |                                                                      |                 |                   |                        |        |  |
| f the Candidate's maximum submission date is less than 12 months away, they will indicate whether they expect to complete their thesis on time. Please revi                                                                                                    |                                                                                                    | heir responses    | and indicate whether you agree wi                                                           | <u>th their a</u> ssessmei | <u>nt. If yo</u> u disagr                                            | ee, please prov | vide details in t | <u>he text</u> box pro | vided. |  |

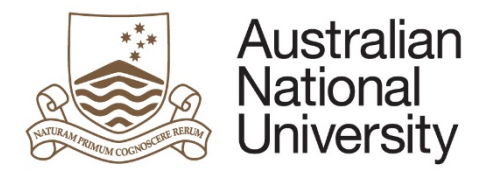

| Enrolment Details                                                                                                    | $\textcircled{\begin{tabular}{c} \hline \hline \hline \hline \hline \hline \hline \hline \hline \hline \hline \hline \hline \hline \hline \hline \hline \hline \hline$ |
|----------------------------------------------------------------------------------------------------|----------------------------------------------------------------------------------------------------|
| Unofficial Transcript Comments                                                                                                    |                                                                                                    |
| The details recorded in 's unoffical trans information. If the table is empty, no details have been been been been been been been be | script comments are displayed in the table below for your en recorded.                                                                                                 |
| Date Description                                                                                                    | Comments                                                                                                    |
|                                                                                                    | A                                                                                                    |
|                                                                                                    |                                                                                                    |

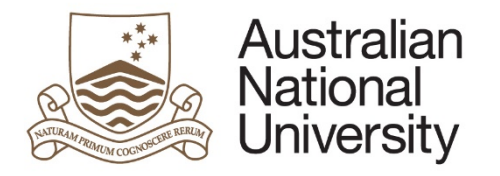

|   | Enrolment Details                                                                                             | $\blacksquare \bigcirc \ni$      |
|---|----------------------------------------------------------------------------------------------------|----------------------------------|
|   | Submission Date Details                                                                                       |                                  |
|   | 's maximum submission date is . The candidate has indica submit by .                                          | ated that they should be able to |
|   | Do you agree the candidate will be able to submit by the proposed date?*                                      |                                  |
|   | Ves                                                                                                    |                                  |
|   | No                                                                                                    |                                  |
| ( | PLEASE NOTE: You should discuss this with       at the earliest opportun         Click the       Ito proceed. | ity.                             |
| ſ | Ailestone details are displayed on this page for the Chair's information.                                     |                                  |

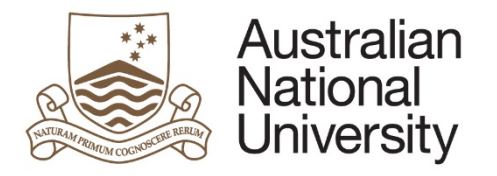

| Milestone Description  | Due Date            | Complete           |
|------------------------|---------------------|--------------------|
| Annual Plan            | harpen with an      |                    |
| Thesis Proposal Review | fungile and all     | fungile well all   |
| Annual Report 1st Year | Nampite and all     | forgin and all     |
| Annual Report 2nd Year | forgine and all     | forgine and oth    |
| Mid Term Review        | fungine and other   | Tangelo west with  |
| Annual Report 3rd Year | Transpire and with  | fungine and oth    |
| Oral Presentation      | forgine and oth     | factories and with |
| Annual Report 4th Year | frequences and with | forgine and oth    |
|                        |                     |                    |
|                        |                     | $(\rightarrow)$    |

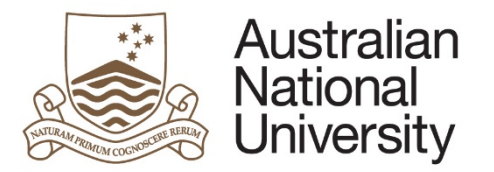

| Defe |       | Cuida |
|------|-------|-------|
| кете | rence | Guide |

| 8. | The Milestone Documentation section is where the Candidate uploads the redownloaded using the "Open" button.                                                | equired documentation for their Thesis Proposal Revi                                                        | ew. This documentation can be                           |
|----|----------------------------------------------------------------------------------------------------|----------------------------------------------------------------------------------------------------|---------------------------------------------------------|
|    | Milestone Documentation                                                                                                    | $\textcircled{\ }$                                                                                          |                                                         |
|    | has uploaded the following information in relation to their Ora<br>review the documentation in order to make your assessment regarding                      | al Presentation milestone. Please open and<br>'s progress.                                                  |                                                         |
|    | Supporting<br>Documentation* ( ) [Open]                                                                                                    |                                                                                                    |                                                         |
|    |                                                                                                    | $\bigcirc$                                                                                                  |                                                         |
|    | Click the 🕑 to proceed.                                                                                                    |                                                                                                    |                                                         |
| 9. | The Chair will need to indicate other Panel members that attended the Oral I candidate's Oral Presentation. The Chair will also need to indicate the date o | Presentation and participated in the Supervisory Pan<br>n which the Chair and/or Supervisory Panel attended | el discussion regarding the<br>I the Oral Presentation. |

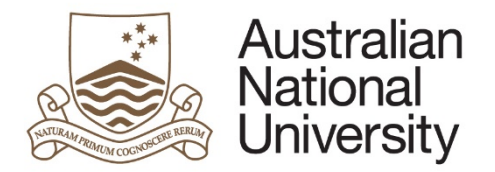

| me                       | Advisor Since    | Supervisor Type | Participated in Panel Discussion? |
|--------------------------|------------------|-----------------|-----------------------------------|
| forgets with all         | fungile and all  | Adviser         |                                   |
| Complex and other        | forgine and with | Adviser         |                                   |
| 1                        | forgin and all   | Supervisor      |                                   |
| 1                        | forgine and oth  | Chair of Panel  | Participated in Panel Discussion  |
|                          |                  |                 |                                   |
|                          |                  |                 |                                   |
| Please indicate the date | on which         | attended        | the Oral Presentation:*           |
| Please indicate the date | on which         | attended        | the Oral Presentation:*           |
| Please indicate the date | on which         | attended        | the Oral Presentation:*           |

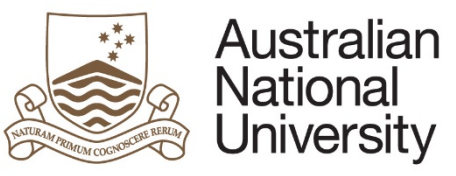

|                                                                                             | Reference Guid |
|---------------------------------------------------------------------------------------------|----------------|
| The Chair will assess the candidate's Oral Presentation based on the prompts in the form.   |                |
| ssessment of Oral Presentation                                                              |                |
| lease indicate Bryce Kositz's level of achievement commensurate with the research project.* |                |
|                                                                                             |                |
|                                                                                             |                |
|                                                                                             |                |
|                                                                                             |                |
|                                                                                             |                |
|                                                                                             |                |
| ease detail whether Bryce Kositz has an independent command of the research material.*      |                |
|                                                                                             |                |
|                                                                                             |                |
|                                                                                             |                |
|                                                                                             |                |
|                                                                                             |                |
|                                                                                             |                |
|                                                                                             |                |
|                                                                                             |                |
| Please provide any additional comments:                                                     |                |
|                                                                                             |                |
|                                                                                             |                |
|                                                                                             |                |
|                                                                                             |                |
|                                                                                             |                |
|                                                                                             |                |
|                                                                                             |                |
| (                                                                                           |                |
|                                                                                             |                |
| lick the $(\rightarrow)$ to proceed.                                                        |                |
|                                                                                             |                |

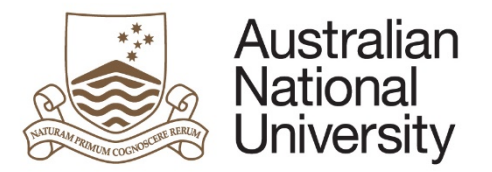

| Supervisory    | Panel's Assessment                                                                                                    |  |
|----------------|----------------------------------------------------------------------------------------------------|--|
| (Chair):*      | <ul> <li>require more information from the candidate in order to make an assessment.</li> <li>would like to assess this milestone based on the information provided.</li> </ul> |  |
| Please provide | comments to the candidate regarding the additional information that you require:*                                                                                               |  |
|                |                                                                                                    |  |
|                |                                                                                                    |  |
|                |                                                                                                    |  |
|                |                                                                                                    |  |
|                |                                                                                                    |  |
|                |                                                                                                    |  |

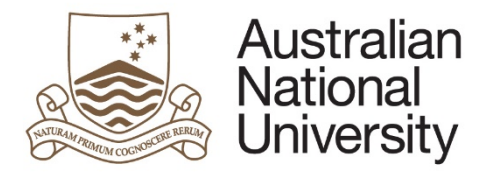

| Review and                                           | Approval                                                                                                    | $\textcircled{\ }$                                                 |                                            |
|------------------------------------------------------|----------------------------------------------------------------------------------------------------|--------------------------------------------------------------------|--------------------------------------------|
| Supervisory                                          | y Panel's Assessment                                                                                                    |                                                                    |                                            |
| I (Chair):*                                          | <ul> <li>require more information from the candidate</li> <li>would like to assess this milestone based or</li> </ul>                                                                                                    | e in order to make an assessment.<br>n the information provided.   |                                            |
| The Superviso                                        | ry Panel assesses 's Oral Presentation as:*                                                                                                    |                                                                    |                                            |
| <ul> <li>satisfactor</li> <li>requiring f</li> </ul> | y. It is recommended by the panel that candidate continuut of the panel that an a panel that and the panel that and the panel that and the panel that and the panel that and the panel that and the panel that and the panel that and the panel that and the panel that and the panel that and the panel that and the panel that and the panel that are panel to panel the panel that are panel to panel the panel that are panel to panel the panel that are panel to panel that are panel to panel the panel to panel to pane | ue their program.<br>additional review of the candidate's progress |                                            |
| be conducte                                          | ed.                                                                                                    |                                                                    |                                            |
| <ul> <li>unsatisfac</li> <li>Philosophy.</li> </ul>  | tory. It is recommended by the panel that the candidate                                                                                                    | e transfer to a program for a Master of                            |                                            |
| unsatisfac<br>candidature                            | tory. It is recommended by the panel that the candidate<br>e should not be terminated for the reasons attached.                                                                                                    | be requested to show cause why the                                 |                                            |
|                                                      |                                                                                                    | ( )                                                                |                                            |
| you assess the N<br>or a Supplementa                 | Ailestone as Requiring Further Review, you must de<br>ary Review.                                                                                                    | etail additional or remedial work which the Ca                     | ndidate must undertake, as well as the due |

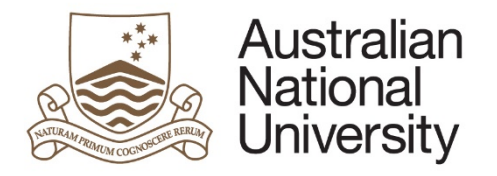

|     |                                                                                                    | Reference Guide         |
|-----|----------------------------------------------------------------------------------------------------|-------------------------|
|     | As you have identified that further review is required, please detail additional or remedial work to be undertaken by the candidate:*                                                          |                         |
|     | Please indicate the due date for the shext Supplementary Review.*                                                                                                    |                         |
| 13. | Once you have completed the required form details, you will be able to submit the Milestone to the College Delegated Authority for Candidate for further comments.                             | approval or back to the |
|     | Submit You have now completed the milestone form. You can review any section by selecting from the side panel. Submit the form to the Delegated Authority by clicking the submit button below. |                         |
|     | Submit form to Delegated Authority                                                                                                    |                         |

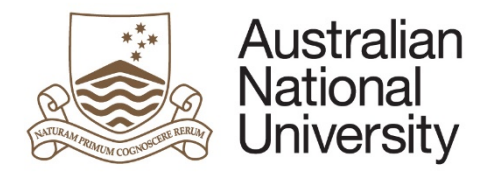

# Delegated Authority Approval

| 1. | The College Delegated Authority will receive an email notification                             | ation that form action is requi | red.                   |         |         |
|----|------------------------------------------------------------------------------------------------|---------------------------------|------------------------|---------|---------|
| 2. | The Delegated Authority should login to ANU eForms using the                                   | neir login ID and password.     |                        |         |         |
| 3. | The form will appear in the Forms Assigned to Me section                                       |                                 |                        |         |         |
|    | Forms Assigned To Me                                                                           |                                 |                        |         | $\odot$ |
|    | Form                                                                                           | Assigned By                     | Date Assigned          | Comment |         |
|    | HDR Milestone Reporting (v74) - Delegated Authority                                            | the spinster would write        | targets and all        |         |         |
| 4. | Click on the form to enter<br>The first page is an introduction page that will provide details | s of the candidate's and miles  | tone details of the fo | orm.    |         |

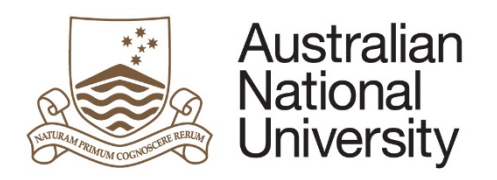

| Reference | Guide |
|-----------|-------|
|-----------|-------|

|   | Introduction                                                                                                    | $\bigcirc$                                                            |  |
|---|----------------------------------------------------------------------------------------------------|-----------------------------------------------------------------------|--|
|   |                                                                                                    | Form Id: 1000004701                                                   |  |
|   | Form Details<br>Candidate Details: `<br>Milestone Type:<br>Milestone Due:                                                                                                    |                                                                       |  |
|   | The Oral Presentation includes the major objectives, content, results, and conclus student to demonstrate their work has an appropriate research focus, argument, a knowledge.                                                             | sions of the work, allowing the and depth and contribution of         |  |
|   | The presentation will be delivered to an academic audience within the area, and w<br>of the candidate's supervisory panel. At the conclusion of the Oral Presentation, the<br>whether the candidate has demonstrated the following skills: | will be evaluated by the members<br>he panel will provide comments on |  |
|   | <ul> <li>level of achievement commensurate with the research project</li> <li>an independent command of the research material</li> <li>ability to communicate clearly and concisely and to respond appropriately to criticism</li> </ul>   | o constructive comment and                                            |  |
|   | Further information regarding Research Milestones can be found here.                                                                                                    |                                                                       |  |
|   | You can save your progress and come back later by pressing the disk icon in the                                                                                                    | top right of this page.                                               |  |
|   |                                                                                                    |                                                                       |  |
|   |                                                                                                    | $\supset$                                                             |  |
| ( | Click the 😥 to proceed                                                                                                    |                                                                       |  |

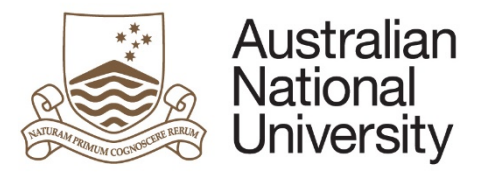

| Student Detai<br>Details               | S                                                   |                                |          |  |
|----------------------------------------|-----------------------------------------------------|--------------------------------|----------|--|
| Name                                   |                                                     |                                |          |  |
| Phone                                  |                                                     |                                |          |  |
| Address                                |                                                     |                                |          |  |
|                                        |                                                     |                                |          |  |
|                                        |                                                     |                                |          |  |
| If any of the person<br>Citizenship In | al details listed above are incorrect, please login | to ISIS to change the relevant | details. |  |
| Citizenship Status                     |                                                     | Visa Status                    |          |  |
| Citizenship Status                     |                                                     | Visa Status                    |          |  |

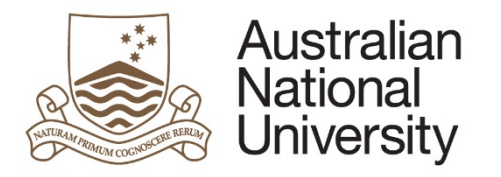

| Canditature De             | tails                                                                                                    |                            |                                                            |
|----------------------------|----------------------------------------------------------------------------------------------------|----------------------------|------------------------------------------------------------|
| Program                    | logis educes and december includ Rest                                                                                                    | College / School           | uni se deroptus liche Tax                                  |
| Enrolment Type             | hopps, and allementary factors' Nors                                                                                                    |                            | lago, et annellum techni func                              |
| Status                     | basis net alemantum lectual Nara                                                                                                    | Program Commenced          | lage of develop lister list<br>tage of develop lists lists |
|                            | family house and elementary lecture Name                                                                                                    | Academic Load              | 100-01-00050-0006-700                                      |
|                            | happen and addressed are included Waters<br>happen and addressed are included Waters                                                                                                    | Maximum submission<br>date | lage of develop lots? has                                  |
| Scholarship<br>Information | furgic and adamantum factual films                                                                                                    |                            |                                                            |
|                            | logic and alarest pages and alarmentum located Name                                                                                                    |                            |                                                            |
|                            |                                                                                                    |                            |                                                            |
| Supervisory Pa             | nel                                                                                                    |                            | ]                                                          |
| supermoory ru              |                                                                                                    |                            |                                                            |
| Name                       | Role                                                                                                    |                            |                                                            |
| tangeni well wit           |                                                                                                    |                            |                                                            |
| Tangen and all             | Tanger -                                                                                                    |                            |                                                            |
| 1                          | Normality -                                                                                                    |                            |                                                            |
| the second second second   | in the second second seco |                            |                                                            |
|                            |                                                                                                    |                            |                                                            |
|                            |                                                                                                    |                            | $\supset$                                                  |
| $\bigcirc$                 | 1                                                                                                    |                            |                                                            |
| Click the                  | to proceed.                                                                                                    |                            |                                                            |
| nrolment details           | are displayed on this page for the DA                                                                                                    | 's information.            |                                                            |
|                            |                                                                                                    |                            |                                                            |

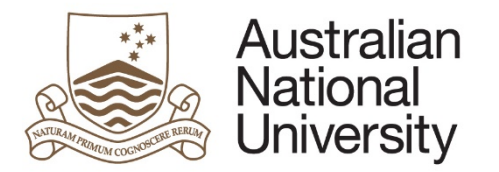

|    | Enrolmen                      | t Details                                                                  |                                                               | $\blacksquare \bigcirc \ni$ |
|----|-------------------------------|----------------------------------------------------------------------------|---------------------------------------------------------------|-----------------------------|
|    | Unofficial                    | Transcript Comments                                                        |                                                               |                             |
|    | The details r<br>information. | ecorded in 's unoffical trans<br>If the table is empty, no details have be | script comments are displayed in the table be<br>en recorded. | elow for your               |
|    | Date                          | Description                                                                | Comments                                                      |                             |
|    |                               | e fhe candidale wit be able to automit t                                   | y the proposed date?                                          |                             |
|    |                               |                                                                            |                                                               | $\ni$                       |
|    | Click the                     | to proceed.                                                                |                                                               |                             |
| 7. | Milestone de                  | etails are displayed on this page                                          | for the DA's information.                                     |                             |
|    | 1                             |                                                                            |                                                               |                             |

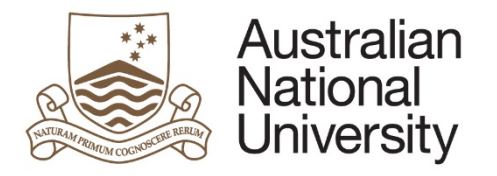

| estone Description<br>nnual Plan | Due Date              | Complete               |  |
|----------------------------------|-----------------------|------------------------|--|
| Thesis Proposal Review           | formation and the set | Targets and all        |  |
| Annual Report 1st Year           | 1                     | Transpire weath with   |  |
| Annual Report 2nd Year           | Transpire and the     | Transpire went with    |  |
| Mid Term Review                  | foregoine and other   | frangelie west with    |  |
| Annual Report 3rd Year           | hangina watt alla     | frangelies world' with |  |
| Oral Presentation                | Tangalar world with   | frangelies went with   |  |
| Annual Report 4th Year           | foregine and other    | Trangelies send? with  |  |
|                                  |                       |                        |  |
|                                  |                       | $( \Rightarrow )$      |  |

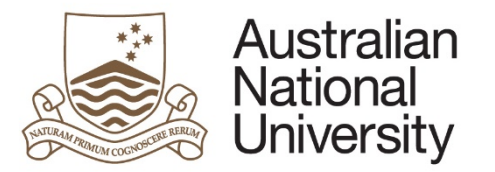

| 8. | The Milestone Documentation section is where the Candidate uploads the re                                                             | equired documentation for their supplimentary Review as indicated by their college. |
|----|----------------------------------------------------------------------------------------------------|-------------------------------------------------------------------------------------|
|    | This documentation can be downloaded using the "Open" button.                                                                         |                                                                                     |
|    | Milestone Documentation                                                                                                    | $\blacksquare \bigcirc \bigcirc$                                                    |
|    | has uploaded the following information in relation to their Or<br>review the documentation in order to make your assessment regarding | al Presentation milestone. Please open and<br>'s progress.                          |
|    | Supporting<br>Documentation* ( ) [Open]                                                                                               |                                                                                     |
|    |                                                                                                    | $\supset$                                                                           |
|    | Click the 😥 to proceed.                                                                                                    |                                                                                     |
| 9. | DA is able to view members of the Supervisory Panel that participated in the                                                          | review of the candidates Oral Presentation.                                         |
|    | Supervisory Panel                                                                                                    | $\textcircled{\bigcirc} \bigcirc \bigcirc$                                          |
|    | , and I                                                                                                    | participated in the review of this milestone.                                       |
|    | The Oral Presentation occurred on                                                                                                    |                                                                                     |
|    |                                                                                                    | $( \mathbf{i} )$                                                                    |
|    | Click the 💿 to proceed.                                                                                                    |                                                                                     |

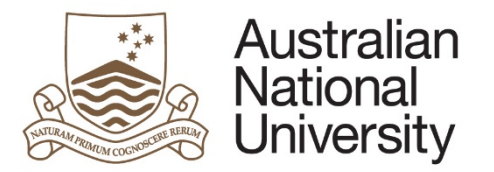

| 10. | DA is able to view the Supervisory Panel's assessment of the candidate's Oral Presentation.                                                                                                    |
|-----|----------------------------------------------------------------------------------------------------|
|     | Assessment of Oral Presentation $( \bigcirc \bigcirc )$                                                                                                    |
|     | has commented as follows regarding 's level of achievement commensurate with the research project:                                                                                                    |
|     |                                                                                                    |
|     | has commented as follows regarding whether 's has an independent command of the research material:                                                                                                    |
|     |                                                                                                    |
|     | has commented as follows regarding 's ability to communicate clearly and concisely and to respond appropriately to constructive comment and criticism:                                                                                                    |
|     | weqweqwe                                                                                                    |
|     | has made the following additional comments:                                                                                                    |
|     |                                                                                                    |
|     | $\supset$                                                                                                    |
|     | Click the Stoproceed.                                                                                                    |
| 11. | This page shows the recommended assessment provided by the Chair of Panel. If you require more information from the Chair, you can return the form to the Chair by checking the "require more information" checkbox. Please provide details about the information you require in the text box provided. |

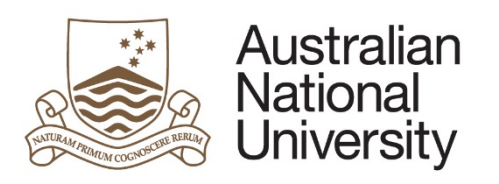

|     | Review and Approval<br>Supervisory Panel's Assessment                                                                                                    | 0 0 0 0 0 0 0 0                                                                  |                        |
|-----|----------------------------------------------------------------------------------------------------|----------------------------------------------------------------------------------|------------------------|
|     | The Thesis Proposal Review prepared by has been assessed by the supervisory panel to be "satisfactory". The reat follows:                                                                                                    | asons for this assessment are as                                                 |                        |
|     | Reasons for satisfactory decision                                                                                                    |                                                                                  |                        |
|     | Delegate's Assessment                                                                                                    |                                                                                  |                        |
|     | As the Delegated<br>Authority for my area,<br>I:*<br>i*<br>i*<br>i require more information from the Chair in order to make a decision.<br>i would like to approve this milestone based on the information provided.                                                                      |                                                                                  |                        |
|     |                                                                                                    | $( \Rightarrow )$                                                                |                        |
| 12. | You may now apply your own rating to the Milestone, either by agreeing with the recommended assessment provide alternative assessment. Please provide details on your decision. If you did not agree with the Chair of Panel's Assession with the Chair of Panel in the text box provided | ovided by the Chair of Panel, or by pro-<br>sessment, please provide any outcome | viding an<br>es of the |

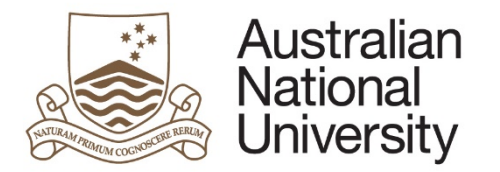

| Review and App                                  | proval $(\Box, \langle \cdot \rangle)$                                                                               |
|-------------------------------------------------|----------------------------------------------------------------------------------------------------|
| Supervisory Par                                 | nel's Assessment                                                                                                    |
| The Oral Presentation<br>The reasons for this a | n prepared by has been assessed by the supervisory panel to be <b>"satisfactory"</b> .<br>assessment are as follows: |
| harpin will all                                 |                                                                                                    |
|                                                 |                                                                                                    |
| Delegate's Asse                                 | essment                                                                                                    |
| As the Delegated                                | require more information from the Chair in order to make a decision                                                  |
| Authority for my area,                          | <ul> <li>would like to approve this milestone based on the information provided.</li> </ul>                          |
| 1.                                              |                                                                                                    |
| As the Delegated                                | end approve the Chair's rating (i.e. an assessment of satisfactory).                                                 |
| Authority for my area,<br>I:*                   | wish to apply a different rating to that recommended by the Chair.                                                   |
| Diagon provide regard                           | no for your decision:                                                                                                |
| Please provide reaso                            | ns for your decision:                                                                                                |
|                                                 |                                                                                                    |
|                                                 |                                                                                                    |
|                                                 |                                                                                                    |
|                                                 |                                                                                                    |
|                                                 |                                                                                                    |
|                                                 |                                                                                                    |
|                                                 | A                                                                                                    |
|                                                 | $(\Rightarrow)$                                                                                                    |
|                                                 | $\bigcirc$                                                                                                    |
|                                                 |                                                                                                    |
| Click the ( 🔿                                   | to proceed.                                                                                                    |
| 0                                               | J                                                                                                    |

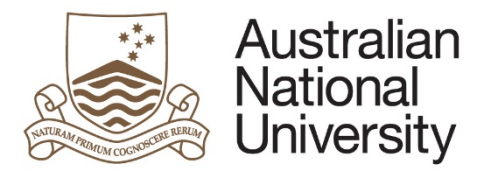

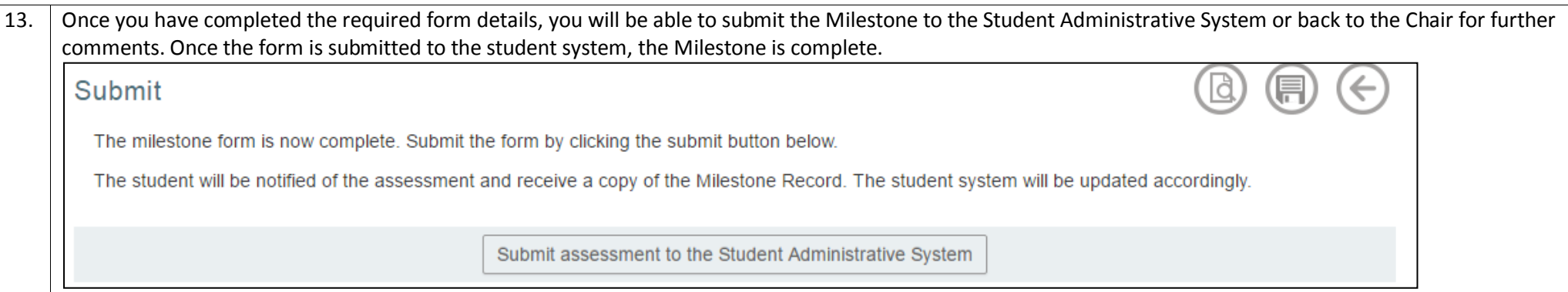